#### **Student Log-In Information**

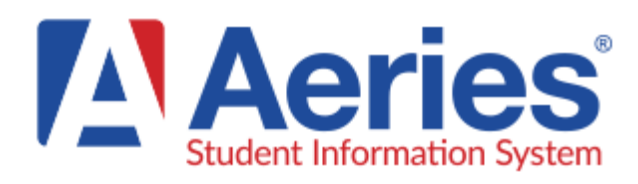

Акаунт Aeries Portal надає учням онлайн-доступ до табелів, відвідуваності, під час процесу планування класів, а також внесення заявок на класи.

Учні отримають імейл, який містить посилання на портал, їх ім'я користувача та пароль.

#### Для входу в систему відвідайте: http://parent.rocklinusd.org

- Введіть ваш @rocklinusd.org імейл.
- Натисніть кнопку Next
- Введіть тимчасовий пароль, який ви отримали в імейлі (якщо у вас немає цього імейлу, будь ласка, виберіть forgot password, і він буде надісланий вам електронною поштою).
- Виберіть Sign-In

Тепер, коли ваш акаунт створено, ви можете змінити свій пароль таким чином:

- Виберіть Options у списку верхньої вкладки
- Виберіть Change Password
- Введіть тимчасовий пароль в розділі Старий пароль
- Введіть новий пароль двічі
- Виберіть Update

Тепер ви можете переглядати свою інформацію за допомогою різних заголовків вкладок.

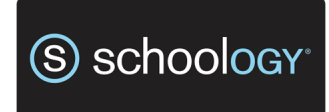

Schoology використовується як розширення ваших класів. Ви можете здавати завдання, проходити тестування, спілкуватися з викладачами та співпрацювати з однокласниками.

Перш ніж почати, будь ласка, вийдіть (а не просто закрийте всі екрани) з системи Google, а вже потім увійдіть в Schoology. Для входу в систему відвідайте: schoology.rocklinusd.org

- Введіть ім'я.прізвище@rocklinusd.org
- Виберіть Next
- Введіть пароль (7-значний ID номер)
- Виберіть Sign-In

Виберіть Courses на верхній панелі навігації, щоб переглянути всі доступні класи, завдання тощо.

> Мобільний додаток Schoology доступний для iOS та Android (будь ласка, спочатку увійдіть на комп'ютері)

# Важлива порада: виберіть Username Login, а потім вашу школу

# Aeries and Schoology Parent / Student Log-In Information

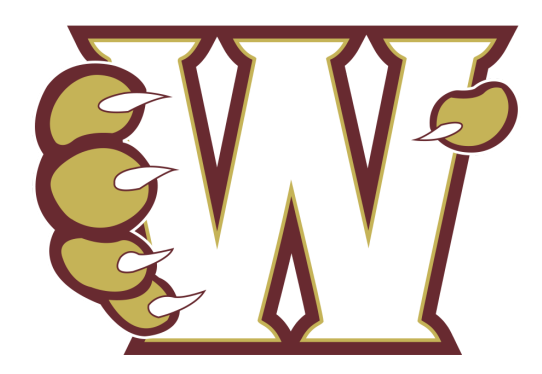

3 питань, для отримання допомоги, або коду активації, будь ласка, зв'яжіться з офісом школи за номером (916)632-6500.

Імейл учня (учениці): Пароль:

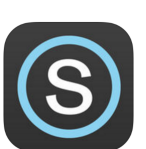

#### **Parent Log-In Information**

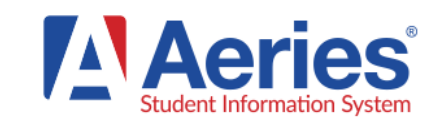

Акаунт Aeries Portal надає батькам онлайн-доступ до інформації про відвідуваність, звітів про виконану роботу, табелів і контактів екстреної допомоги.

#### Для входу в систему відвідайте:

http://parent.rocklinusd.org

- Виберіть Create New Account
- Виберіть Parent Виберіть Next
- Введіть ваш пароль двічі, створіть і підтвердьте свій пароль
- Виберіть Next
- Ви отримаєте імейл з підтвердженням. В цьому імейлі виберіть Confirm this Email Address
- Виберіть **Return** to Login Page
- Введіть свою адресу електронної пошти і виберіть Next
- Введіть ваш пароль і виберіть Sign In.

Тепер, коли ваш акаунт створено, вам потрібно додати свого учня. Будь ласка, введіть наступну інформацію: постійний ідентифікаційний номер учня, його номер телефону, і код підтвердження учня.

- Виберіть Next
- Виберіть своє ім'я зі списку або None of the above
- Якщо з вашим акаунтом вже є пов'язаний імейл, вам буде запропоновано його замінити. Виберіть OK. Виберіть Next
- Якщо у вас є ще один студент, якого потрібно додати, виберіть Add Another Student to Your Account.

Тепер ви можете переглядати інформацію про студента за допомогою використання різних заголовків вкладок. Щоб змінити учня, натисніть Change Student.

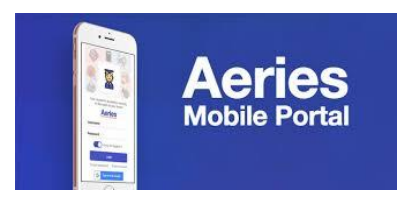

#### Додаток Aeries для батьків/студентів тепер доступний у Play Store для пристроїв Android та App Store для пристроїв iOS

- Зайдіть у відповідний магазин додатків і знайдіть Aeries. Виберіть програму Aeries Mobile Portal.
- Після завантаження натисніть Get Started
- Знайдіть школу свого учня. Обов'язково виберіть правильну школу з району Rocklin Unified.

#### \*Важливі примітки

- Якщо ваш учень переходить до іншої школи RUSD, вам не доведеться завантажувати додаток знову. Інформація в додатку оновиться до поточної школи.
- Якщо ви виберете неправильну школу RUSD, додаток відображатиме правильну школу, і вам не доведеться завантажувати додаткову школу.
- Натисніть на Select School.
- Натисніть на Select.

### Логін і пароль такі ж, як і для веб-сайту батьківського порталу Aeries.

Якщо у вас кілька учнів в RUSD, увійшовши в додаток, натисніть на ім'я учня у верхній частині екрана, щоб міняти їх імена. Батькам і учням ніколи не доведеться користуватися посиланням Create account. Акаунти створюються автоматично, коли студент стає активним в Aeries.

# S schoology

Schoology - це система управління навчанням в режимі он-лайн, яка використовується для покращення навчального середовища в класі та поза ним. Schoology - це неймовірний ресурс для батьків, щоб бути в курсі завдань свого учня, його поточних оцінок, а також як зв'язатися з викладачами.

#### Для входу в систему відвідайте: www.schoology.com

- У верхньому правому куті екрана натисніть кнопку Sign Up
- Виберіть Parent
- Введіть батьківський код доступу
- Виберіть Continue
- Введіть своє ім'я, адресу електронної пошти та пароль
- Виберіть Register
- Після того, як ви ввійдете в систему, ви отримаєте подальшу інструкцію.

Ви можете переглянути діяльність дитини, вибравши іі ім'я у верхньому правому куті.

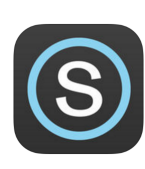

Мобільний додаток Schoology доступний для iOS та Android (будь ласка, спочатку увійдіть на комп'ютері)

Важлива порада: виберіть Username Login, а потім вашу школу.